# Аттестация педагогических кадров ГИС СОЛО

Прохождение аттестации педагогами образовательных организаций Ленинградской области

### Роль пользователей со стороны аттестующихся

| Пользователь           | Роль пользователя                                                                                                    |  |  |  |  |
|------------------------|----------------------------------------------------------------------------------------------------|--|--|--|--|
| Преподаватель, педагог | Заявитель, создающий заявления на проведение аттестации,<br>наполняющий портфолио,<br>уточняющий материалы портфолио (дорабатывающий, при необходимости)<br>ознакомляющийся с экспертным заключением |  |  |  |  |

Заявления подаются из подсистем образовательной организации, в которой работает аттестующийся

ВСЕ этапы аттестации для педагога ведутся из той же подсистемы

### Начало работы – вход в подсистему образовательной организации

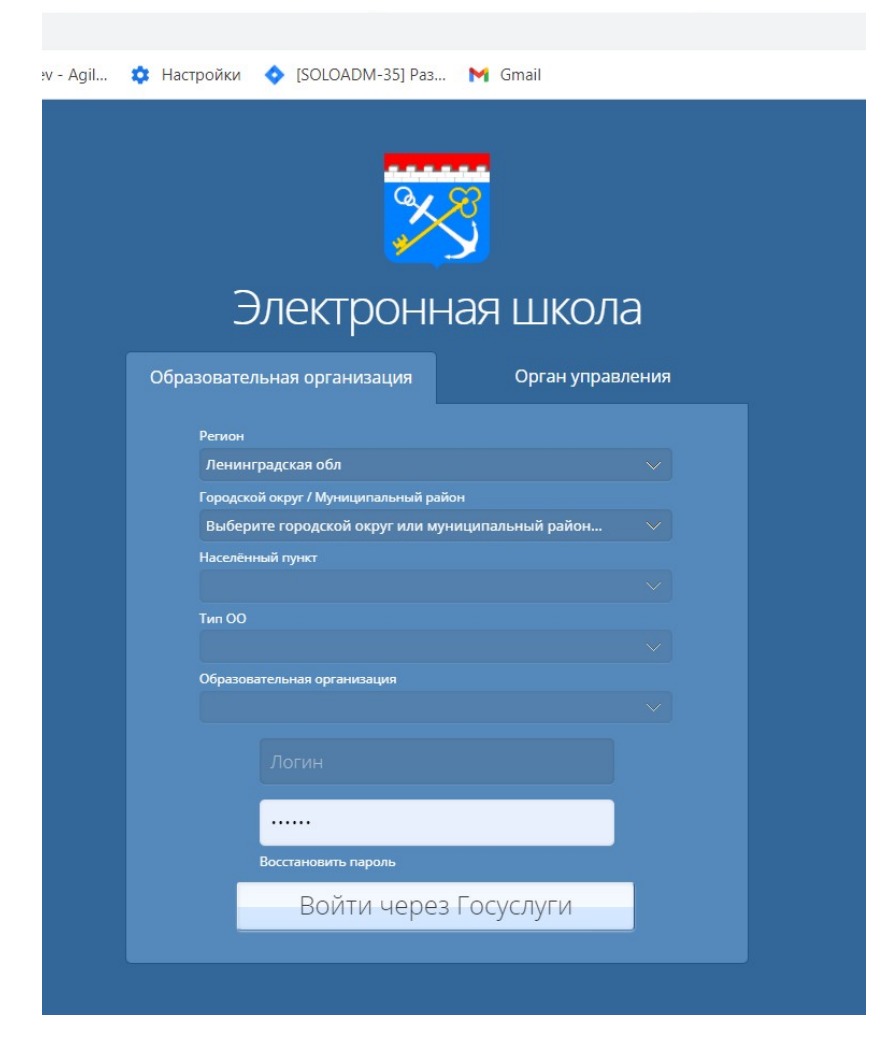

### Кнопка «Аттестация» в подсистеме образовательной организации

| оавление План     | ирование Обучение | Расписание Журнал | Отчеты Ресурсы    | Аттестация          |                             |          |         |
|-------------------|-------------------|-------------------|-------------------|---------------------|-----------------------------|----------|---------|
| Моя аттес         | тация             |                   | Моя аттестация    |                     |                             | 4        | 20      |
|                   |                   |                   | Педагогический по | ортфолио            |                             |          |         |
| Номер Дата подачи |                   | Должность         | Дата заседания    | Дата действия<br>ка | квалификационной<br>гегории | Статус   | Решение |
| заявления         | заявления         | заявителя         | IAN               | Дата начала         | Дата окончания              |          |         |
| 25                | 17.08.2017        | Директор          |                   |                     |                             | Отозвано |         |
| 26                | 17.08.2017        | Директор          |                   |                     |                             | Проект   |         |

#### Не появилась кнопка «Аттестация» в верхней панели

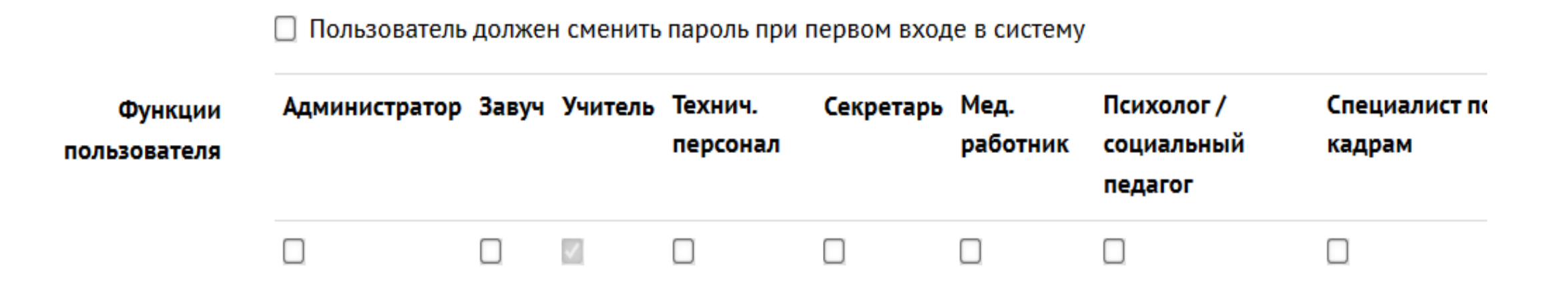

#### С кем взаимодействует аттестующийся

- Методист аттестационной комиссии
- Основной эксперт проводит экспертизу материалов (заявление и портфолио аттестующегося), оформляет экспертное заключение

#### Аттестующийся (педагог, преподаватель)

- Формирование заявления (Аттестация Моя аттестация Подать заявление)
- Доработка заявления до регистрации по запросу методиста АК
- Загрузка файлов в зависимости от перечня показателей на аттестацию
- Загрузка файла о предыдущей аттестации при создании заявления (при аттестации на высшую категорию)
- Отправка заявления на рассмотрение эксперту, в случае, если полностью собрана документация, то заявление переводится в статус «Данные подтверждены».
- Отправка сообщения по почте (внутренней и внешней) эксперту
- Ознакомление с результатами экспертизы
- Получение уведомления об отказе в приеме заявления и установлении категории с указанием причины
- Получение информации о сроке рассмотрения заявления, сроке проведения аттестационной комиссии, именах экспертов
- Получение информации о вынесенном решении по результатам проведенной комиссии
- "Доработать портфолио« необходимо выдерживать сроки, заданные на экспертизу (иначе все документы будут переведены в архив с запретом на доступ к ним)
- «Отозвать» имеет право педагог в любое время (с последующим архивированием материалов и запретом на доступ к ним)

#### Созданное и отправленное заявление

| M                  | ои заявл             | ения                |                   |          |                                |             |                  |           |                                                                                                    |
|--------------------|----------------------|---------------------|-------------------|----------|--------------------------------|-------------|------------------|-----------|----------------------------------------------------------------------------------------------------|
| Всего заявлений: 9 |                      |                     |                   |          |                                |             |                  |           |                                                                                                    |
| N٩                 | Номер<br>регистрации | Дата<br>регистрации | Дата<br>изменения | Статус   | Организация                    | Должность   | Вид<br>должности | Предмет   | Направление                                                                                                    |
| 1                  | 1                    | 12.05.2021          | 12.05.2021        | Проект   | МБОУ СОШ<br>№20 (г.<br>Тихвин) | Учитель     | Основная         | 1.7.2     | «педагог<br>дополнительного<br>образования»<br>(включая старшего),<br>«преподаватель»,<br>«концертмейстер»,<br>«тренер-<br>преподаватель»<br>(включая старшего)        |
| 2                  | Не присвоен          | -                   | 12.05.2021        | Отозвано | МБОУ СОШ<br>№20 (г.<br>Тихвин) | Воспитатель | Дополнител       | географии | «педагог<br>дополнительного<br>образования»<br>(включая старшего <u>)</u><br>«преподаватель»,<br>«концертмейстер»,<br>«тренер-<br>преподаватель»<br>(включая старшего) |

#### Страница аттестации

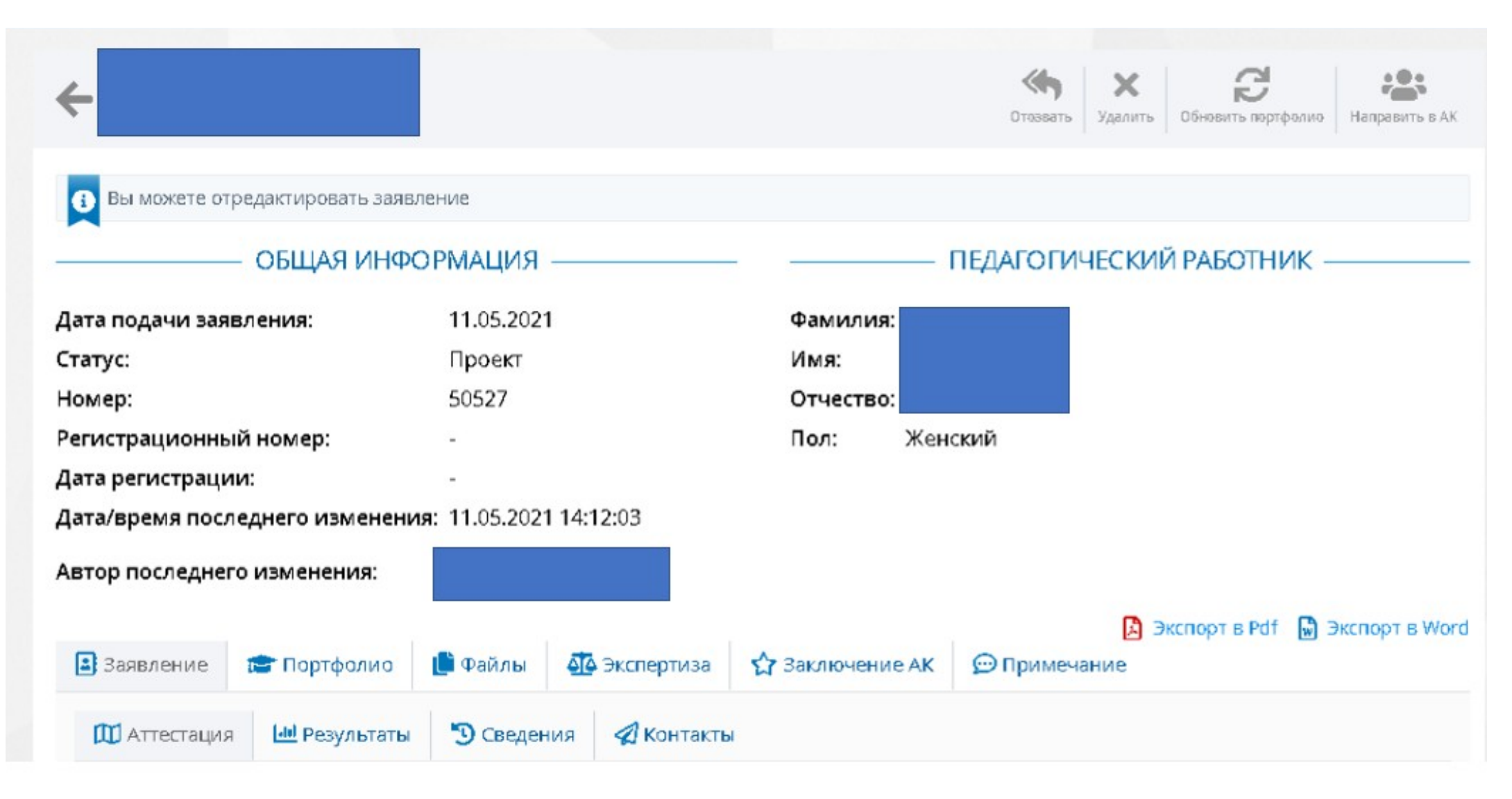

### Формирование заявления – раздел «Аттестация»

| 🛄 Аттестация   | Lill Результаты  | 🕲 Сведения     | 🚀 Контакты                                                                                      |  |  |  |  |
|----------------|------------------|----------------|-------------------------------------------------------------------------------------------------|--|--|--|--|
| Муниципалите   | <b>:</b> т:      | L              | Школы (г.о.Тихвин)                                                                              |  |  |  |  |
| Образовательн  | ная организация: | N              | иуниципальное бюджетное общеобразовательное учреждение городского округа<br>Тихвин "Школа № 20" |  |  |  |  |
| Направление:   |                  | -              |                                                                                                 |  |  |  |  |
| Должность:     |                  | 3              | Учитель начальных классов                                                                       |  |  |  |  |
| Вид должности  | 1:               | C              | Основная                                                                                        |  |  |  |  |
| Предмет:       |                  | H              | ачальных классов                                                                                |  |  |  |  |
| Провести аттес | тацию на категор | рию: В         | Зысшая                                                                                          |  |  |  |  |
| Текущая квали  | фикационная кат  | егория (КК): Г | Тервая                                                                                          |  |  |  |  |
| Срок начала де | йствия текущей   | КК: 0          | 07.01.2016                                                                                      |  |  |  |  |
| Срок завершен  | ия действия теку | ищей КК: 2     | 4.03.2021                                                                                       |  |  |  |  |

#### Обязательные поля для заполнения

- Муниципалитет,
- Образовательная организация,
- Направление,
- Должность,
- Вид должности,
- Предмет,
- Провести аттестацию на категорию,
- Текущая квалификационная категория

#### Подраздел «Результаты»

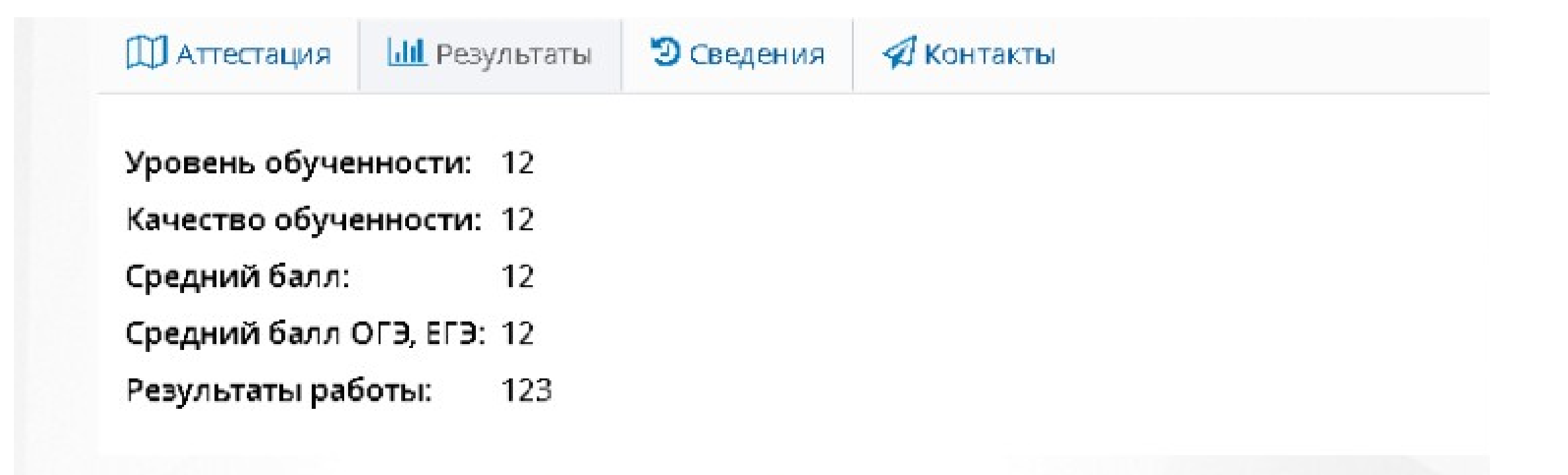

#### Обязательные поля для заполнения

- Результаты работы,
- Уровень обученности,
- Качество обученности,
- Средний балл,
- Средний балл ОГЭ, ЕГЭ

#### Раздел «Сведения»

| 🖽 Аттестация   | <mark>Ш</mark> Результаты | ೨ Сведения    | 🚀 Контакты                                      |
|----------------|---------------------------|---------------|-------------------------------------------------|
| Закончил обра  | зовательное учре          | еждение:      | МГИМО                                           |
| Год окончания  | обучения:                 |               | 1997                                            |
| Квалификация   | /специальность:           |               | педагог-психолог                                |
| Стаж педагогич | ческой работы об          | щий (полных л | <b>тет):</b> 47                                 |
| Стаж в данной  | должности (полн           | ых лет):      | 4                                               |
| Стаж в данном  | учреждении (пол           | ных лет):     | 4                                               |
| Награды, звани | ия, ученая степени        | <b>5</b> :    | Почетный работник общего образования РФ, 2003г. |

#### Обязательные поля для заполнения

- Закончил образовательное учреждение,
- Год окончания обучения,
- Квалификация/Специальность,
- Стаж педагогической работы общий\*,
- Стаж в данной должности\*,
- Стаж в данном учреждении\*

\* Сведения автоматически подтягиваются из подсистемы «Электронная школа» (карточка педагога) – ЗАПОЛНЯЕТСЯ АДМИНИСТРАТОРОМ ПОДСИСТЕМЫ ШКОЛЫ

#### Раздел «Контакты»

Сведения
 Телефон домашний: 26-08-50
 Телефон мобильный: 79608440516
 Телефон рабочий: 456-09-08

🙆 Email: deryabina@ir-tech.ru

#### Обязательные поля для заполнения

- Телефон рабочий
- Email

ЗАПОЛНЯЮТСЯ В КАРТОЧКЕ ПЕДАГОГА (!!!! Если есть права) в подсистеме «Электронная школа» (можно заполнить педагогом самостоятельно)

Управление – Сотрудники – Нажимаем на свое ФИО – Карточка

#### Карточка сотрудника образовательной организации

| Элект      | ронная школа   |          | 111110                                            | 2.5       |           |                         |          |        |            |              |          |  |
|------------|----------------|----------|---------------------------------------------------|-----------|-----------|-------------------------|----------|--------|------------|--------------|----------|--|
| Управление | Планирование С | Обучение | Расписание                                        | Журнал    | Отчеты    | Внеурочная деятельност  | ь Ресу   | лрсы А | аттестация | мсоко        |          |  |
| • Списон   | к сотруднико   | в/Сведе  | ения о сотр                                       | руднике   | :         |                         |          |        |            |              |          |  |
| 📙 Сохрани  | С Восстано     | овить    | Удалить                                           | • Уволить | 🚔 YH      | ифицированная форма №   | T-2 •    | 🚔 Пе,  | дагогическ | ий портфолис | 2        |  |
| Основная   | я информация   |          |                                                   |           |           |                         |          |        |            |              | ^        |  |
|            | ··· ••         | амилия   |                                                   |           |           |                         |          |        |            |              |          |  |
|            | OT             | тчество  |                                                   |           |           |                         |          |        |            |              |          |  |
|            | Дата рож       | кдения   | <ul> <li>Нет отчеств</li> <li>17.01.71</li> </ul> | a         |           |                         |          |        |            |              | <b>=</b> |  |
|            |                | Пол      | ● Мужской ○                                       | Женский   |           |                         |          |        |            |              |          |  |
|            | Гражд          | анство   | РФ                                                |           |           |                         |          |        |            |              | •        |  |
|            | •••• Имя на    | экране   |                                                   |           |           |                         |          |        |            |              | -O1      |  |
|            |                | • Логин  |                                                   |           |           |                         |          |        | (          | Сменить паро | ль       |  |
|            |                |          | Пользовате                                        | ль должен | сменить г | пароль при первом входе | в систем | У      |            |              |          |  |

#### Где найти поля «Телефон» и «E-mail»

| Контактная информация                             |                                                                                                 | ^ |
|---------------------------------------------------|-------------------------------------------------------------------------------------------------|---|
| Адрес проживания                                  |                                                                                                 |   |
| Адрес регистрации                                 | Адрес регистрации совпадает с адресом проживания                                                |   |
| Домашний телефон<br>Предпочтительный способ связи | <ul> <li>Сообщения системы Электронная школа</li> <li>Е-Mail</li> <li>Бумажная почта</li> </ul> |   |
| E-Mail                                            |                                                                                                 |   |

Дополнительная информация

#### В разделе «Примечание» можно добавить дополнительную информацию по заявлению

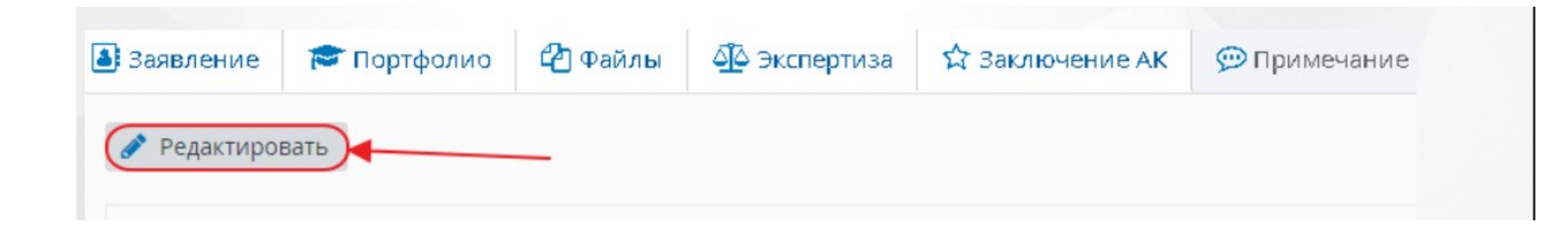

#### Отправка заявления в АК

| 1.                             |                                                                                                    | Ф         Х         С           Отозвать         Удалить         Обновить портфолио         Наг                                                                                                    | равить в АК                                                                                                    |
|--------------------------------|----------------------------------------------------------------------------------------------------|----------------------------------------------------------------------------------------------------|----------------------------------------------------------------------------------------------------|
| явление                        |                                                                                                    |                                                                                                    |                                                                                                    |
| ОРМАЦИЯ ———                    |                                                                                                    | – ПЕДАГОГИЧЕСКИЙ РАБОТНИК —                                                                                                    |                                                                                                    |
| 30.04.2021                     | Фамилия:                                                                                                    | Антонова                                                                                                    |                                                                                                    |
| Проект                         | Имя:                                                                                                    | Валентина                                                                                                    |                                                                                                    |
| 50497                          | Отчество:                                                                                                    | Ивановна                                                                                                    |                                                                                                    |
| -                              | Пол:                                                                                                    | Женский                                                                                                    |                                                                                                    |
| 1.5                            |                                                                                                    |                                                                                                    |                                                                                                    |
| ния: 30.04.2021 13:38:29       |                                                                                                    |                                                                                                    |                                                                                                    |
| Антонова Валентина<br>Ивановна |                                                                                                    |                                                                                                    |                                                                                                    |
|                                | явление         ормация         30.04.2021         Проект         50497         -         -         -         -         -         -         -         -         -         -         -         -         -         -         -         -         -         -         -         -         -         -         -         -         -         -         -         -         -         -         -         -         -         -         -         -         -         -         -         -         -         -         -         -         -         -         -         -         -         -         - <td>явление         ОРМАЦИЯ       —         30.04.2021       Фамилия:         Проект       Имя:         50497       Отчество:         -       Пол:         -       Пол:         -       Ния:         30.04.2021 13:38:29       Антонова Валентина Ивановна</td> <td>Л.       Отозвать       Удалить       Обновить портфолно       Нап         явление       ПЕДАГОГИ ЧЕСКИЙ РАБОТНИК —       1       1       1       1       1       1       1       1       1       1       1       1       1       1       1       1       1       1       1       1       1       1       1       1       1       1       1       1       1       1       1       1       1       1       1       1       1       1       1       1       1       1       1       1       1       1       1       1       1       1       1       1       1       1       1       1       1       1       1       1       1       1       1       1       1       1       1       1       1       1       1       1       1       1       1       1       1       1       1       1       1       1       1       1       1       1       1       1       1       1       1       1       1       1       1       1       1       1       1       1       1       1       1       1       1       1       1</td> | явление         ОРМАЦИЯ       —         30.04.2021       Фамилия:         Проект       Имя:         50497       Отчество:         -       Пол:         -       Пол:         -       Ния:         30.04.2021 13:38:29       Антонова Валентина Ивановна | Л.       Отозвать       Удалить       Обновить портфолно       Нап         явление       ПЕДАГОГИ ЧЕСКИЙ РАБОТНИК —       1       1       1       1       1       1       1       1       1       1       1       1       1       1       1       1       1       1       1       1       1       1       1       1       1       1       1       1       1       1       1       1       1       1       1       1       1       1       1       1       1       1       1       1       1       1       1       1       1       1       1       1       1       1       1       1       1       1       1       1       1       1       1       1       1       1       1       1       1       1       1       1       1       1       1       1       1       1       1       1       1       1       1       1       1       1       1       1       1       1       1       1       1       1       1       1       1       1       1       1       1       1       1       1       1       1       1 |

#### ПОСЛЕ ПЕРЕДАЧИ ЗАЯВЛЕНИЯ ЭКСПЕРТУ

Заявление получает статус

«Экспертиза назначена, портфолио на подтверждении»

!!!!! педагогу необходимо подтвердить портфолио

После изменения статуса заявления на «Портфолио подтверждено» доступы к материалам для педагога закрываются

#### Страница аттестации

#### Аттестация педагогических кадров C -Отозвать Обновить портфолио Отправить Вы можете отредактировать портфолио ПЕДАГОГИЧЕСКИЙ РАБОТНИК ОБЩАЯ ИНФОРМАЦИЯ 17.08.2021 Дата подачи заявления: Фамилия: Экспертиза назначена. Портфолио на Имя: Статус: подтверждении Отчество: 10202 Номер: Пол: Женский Регистрационный номер: 56 Дата регистрации: 06.10.2021 Дата/время последнего изменения: 06.10.2021 11:46:45 Автор последнего изменения: Экспорт в Ро • Заявление Ф Экспертиза 🖻 Портфолио 🕒 Файлы 🗘 Заключение АК 💬 Примечание 🖋 Редактировать

### Не торопитесь нажимать кнопку «Портфолио подтверждено», пока не заполните разделы «Портфолио» и «Файлы»

| Заявление   | 🞓 Портфолио                   | 🖒 Файлы | 🖧 Экспертиза                     | 🛱 Заключение АК      | 💬 Примечание      |                                |
|-------------|-------------------------------|---------|----------------------------------|----------------------|-------------------|--------------------------------|
| Образование | Курсы повышен<br>квалификации | ния     | Второе высшее,<br>переподготовка | Професси<br>развитие | иональное научное | Формы обобщённой<br>информации |

#### Раздел «Портфолио»

| 🗲 Станевич В. С                        | Добавление                                   |                           | Стказать в проведении аттестации |
|----------------------------------------|----------------------------------------------|---------------------------|----------------------------------|
| ОБЩАЯ ИН                               | Наименование образовательной<br>организации: |                           | КИЙ РАБОТНИК ———                 |
| Дата подачи заявления:                 | Город:                                       |                           |                                  |
| Источник заявления:                    | Документ об образовании:                     | Аттестат о среднем обще 🔻 |                                  |
| Статус:                                | Серия документа:                             |                           |                                  |
| Номер:<br>Дата/время последнего измен- | Номер документа:                             |                           |                                  |
| Автор последнего изменения:            | Дата выдачи документа:                       | <b>**</b>                 |                                  |
|                                        | Год начала обучения:                         |                           | 🔀 Экспорт в Pdf                  |
| Заявление Общие сведения               | Год окончания обучения:                      |                           |                                  |
| Образование Курсы повыц                | Квалификация:                                |                           | льное научное развитие           |
|                                        | Специальность:                               |                           |                                  |
|                                        |                                              | Добавить                  |                                  |

#### Раздел «Файлы»

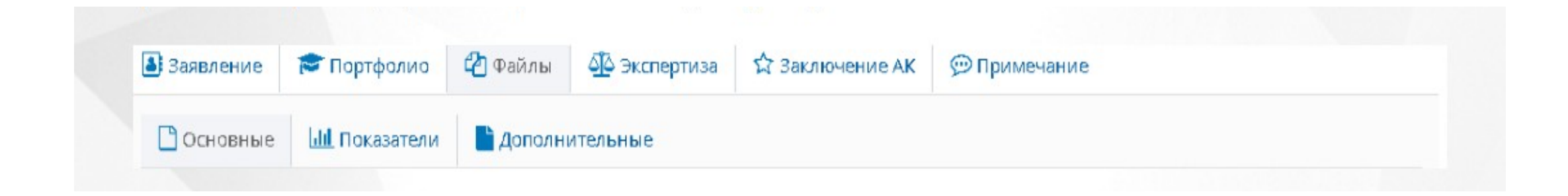

#### Материалы портфолио, распределенные по критериям (раздел «Файлы»)

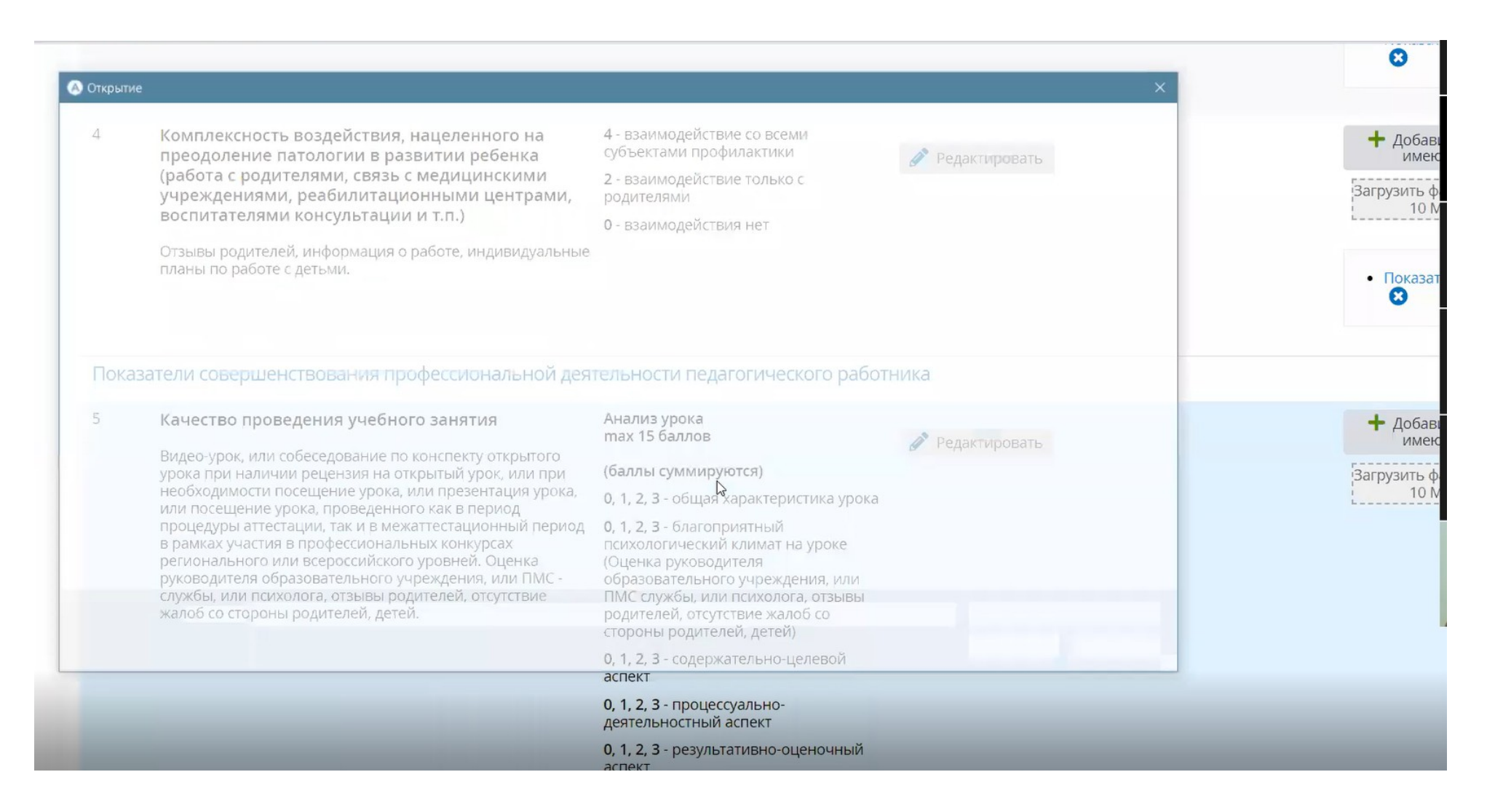

#### Окно добавления файла (размер загружаемого файла до 2 Мбайт; описание не более- 300 символов)

|                              | 9. (m)                                  |                |
|------------------------------|-----------------------------------------|----------------|
| ОБЩАЯ ИНС                    | Добавление файла                        | КИЙ РАБОТНИК — |
| Дата подачи заявления:       | Файл: Загрузить файл (не более 2 Мбайт) | $\supset$      |
| Источник заявления:          | Категория: -                            | •              |
| Статус:<br>Номер:            | Максимальная длина 300 символов         |                |
| Дата/время последнего измене | Описание:                               |                |
| Автор последнего изменения:  |                                         |                |
| Заявление Общие сведения     | Добави                                  | ИТЬ            |
| 🔘 Добавить 😑 Удалить         |                                         |                |

### Кнопка «Редактирование» — это добавление комментария для общения с экспертом

| № п/п                                                                                                    | Наименование показателя                                                                                                    | Описание оценки                                                         | Комментарий     |    | Файлы        |
|----------------------------------------------------------------------------------------------------|----------------------------------------------------------------------------------------------------|-------------------------------------------------------------------------|-----------------|----|--------------|
| Показ                                                                                                    | атели результативности профессиональной деятел                                                                                                    | выости педагогического работни                                          | ка              |    |              |
| 1                                                                                                    | Для учителей-логопедов: результативность<br>работы в преодолении речевых расстройств                                                                                                    | 8 - положительная динамика по всем<br>(100%) направлениям работы        | Редактировать   |    | + До<br>и    |
|                                                                                                    | Динамика результатов в преодолении речевых<br>расстройств. Мониторинг преодоления: дисграфии.                                                                                                    | 50% направлений работы                                                  |                 |    | Загрузит     |
| дистроиствиканиторина преодоления, дистрафии,<br>дислексии, заикания, алалии, дислалии, ринолалии.<br>Мониторинг работы с детьми с осложненным речевым<br>развитием: нарушением слуха, нарушением зрения, ЗПР, |                                                                                                    | 0 - динамики нет                                                        |                 |    |              |
|                                                                                                    | дції, умственной отсталостью                                                                                                    |                                                                         |                 |    | • 110Ka      |
|                                                                                                    | Для учителеи-дефектологов: уровень реализации<br>коррекционно-развивающей программы (Динамика<br>результатов в преодолении отклонений в физическом и<br>психическом развитии. Мониторинг успешности работы по<br>коррекции психических процессов)                                                              |                                                                         |                 |    |              |
| 2                                                                                                    | Результаты коррекционно-образовательной                                                                                                    | 6 - задачи решены в полном объеме,<br>имеются высокие результаты работы | У меня их нет   |    | + доб        |
|                                                                                                    | работы в межаттестационный период                                                                                                    | 3 - задачи решены частично, Редактироват                                | 🖋 Редактировать |    |              |
|                                                                                                    | Для учителей-логопедов: таблица, отражающая динамику преодоления речевых нарушений за последние 3 года. Для                                                                                                    | результаты работы средние                                               |                 |    | Загрузит     |
|                                                                                                    | учителей - дефектологов: таблица, отражающая динамику<br>освоения детьми основных разделов программы за<br>последние 3 года. Мониторинг успешности формирования:<br>игровой деятельности речевой деятельности<br>конструктивной деятельности метематических<br>представлений представлений об окружающем мире. | о - задачи не решены, результаты<br>отсутствуют                         |                 | [₃ |              |
| 3                                                                                                    | Участие детей с ограниченными возможностями                                                                                                    | 10 - всероссийского уровня                                              |                 |    | <b>+</b> Лоf |
|                                                                                                    | здоровья в детских праздниках, мероприятиях,                                                                                                    | 8 - регионального уровня                                                | 🖋 Редактировать |    | ИМ           |
|                                                                                                    | конкурсах                                                                                                    |                                                                         |                 |    | 1225010147   |

#### Работа с примечаниями (общение с экспертом)

|   |                                                                                                    | аспект                                               |                     |
|---|----------------------------------------------------------------------------------------------------|------------------------------------------------------|---------------------|
|   |                                                                                                    | 0, 1, 2, 3 - процессуально-<br>деятельностный аспект |                     |
|   |                                                                                                    | 0, 1, 2, 3 - результативно-оценочный аспект          |                     |
|   |                                                                                                    | или                                                  |                     |
|   |                                                                                                    | 15 - победитель ПНПО «Образование»,                  |                     |
|   |                                                                                                    | Редактирование                                       | ×                   |
|   |                                                                                                    | Максимальная длина 4000 символов                     |                     |
| б | Распространение опыта в облас<br>качества образования и воспит                                              |                                                      | 🕂 Добав<br>имен     |
|   | Семинары, открытые занятия, публик<br>др.                                                                   |                                                      | Загрузить ф<br>10 М |
|   |                                                                                                    |                                                      | • Показа<br>З       |
| 7 | Владение современными образ<br>технологиями, в том числе и ин                                               | Co                                                   | рхранит Добав       |
|   | и методиками. Эффективное пр<br>практической профессиональной                                               | деятельности                                         | Загрузить о         |
|   | Материалы, подтверждающие эффектив<br>современных образовательных техноло<br>профессиональной деятельности. | ное использование<br>гий в                           |                     |

### Подтверждение материалов – кнопка «Отправить на рассмотрение эксперту»

| 🗲 Станевич В.                                            | Ο.                                                        | Отозвать Назначить эксперта Отправить на рассмотрение эксперту |
|----------------------------------------------------------|-----------------------------------------------------------|----------------------------------------------------------------|
| ———— ОБЩАЯ                                               | ИНФОРМАЦИЯ ———                                            | ПЕДАГОГИЧЕСКИЙ РАБОТНИК                                        |
| цата подачи заявления:                                   | 24.08.2017                                                | Фамилия: Станевич                                              |
| Источник заявления:                                      | Ручное заполнение                                         | Имя: Вера                                                      |
| Статус:                                                  | Подтверждение портфолио                                   | Отчество: Оскаровна                                            |
| номер:                                                   | 19                                                        | Пол: Женский                                                   |
| Цата/время последнего изме<br>Автор последнего изменени: | енения: 25.08.2017 12:21:08<br>а: Радлова Анна Дмитриевна | А Неподтвержденные данные                                      |
|                                                          |                                                           | 🕒 Экспорт в Ро                                                 |

#### ПОСЛЕ ПЕРЕДАЧИ ЗАЯВЛЕНИЯ ЭКСПЕРТУ

Заявление получает статус

«Экспертиза назначена, портфолио на подтверждении»

!!!!! педагогу необходимо подтвердить портфолио

После изменения статуса заявления на «Портфолио подтверждено» доступы к материалам для педагога закрываются

## Кнопка «Обновить портфолио» - после доработки

|                                | Стозвать Удалить Собновить портфолио Направить в АК                            |                                                                                                    |  |
|--------------------------------|--------------------------------------------------------------------------------|----------------------------------------------------------------------------------------------------|--|
| н-копии документов о предыдуц  | цей аттестации                                                                 | и                                                                                                    |  |
| вление                         |                                                                                |                                                                                                    |  |
| РМАЦИЯ ———                     |                                                                                | — ПЕДАГОГИЧЕСКИЙ РАБОТНИК —                                                                                                    |  |
| 30.04.2021                     | Фамилия                                                                        | я: Антонова                                                                                                    |  |
| Проект                         | Имя:                                                                           | Валентина                                                                                                    |  |
| 50497                          | Отчество                                                                       | о: Ивановна                                                                                                    |  |
| 5                              | Пол:                                                                           | Женский                                                                                                    |  |
| -                              |                                                                                |                                                                                                    |  |
| ия: 30.04.2021 13:38:29        |                                                                                |                                                                                                    |  |
| Антонова Валентина<br>Ивановна |                                                                                |                                                                                                    |  |
|                                | <ul> <li>копии документов о предыдуц</li> <li>вление</li> <li>РМАЦИЯ</li></ul> | <ul> <li>копии документов о предыдущей аттестации</li> <li>вление</li> <li>РМАЦИЯ — — — — — — — — — — — — — — — — — — —</li></ul> |  |

#### Экспертиза завершена

| —————————————————————————————————————— | ОРМАЦИЯ —                | ————————————————————————————————————— |
|----------------------------------------|--------------------------|---------------------------------------|
| Дата подачи заявления:                 | 05.05.2021               | Фамилия: Булатова                     |
| Статус:                                | Заседание АК             | Имя: Рузалия                          |
| Номер:                                 | 50511                    | Отчество: Халилувна                   |
| Регистрационный номер:                 | 180                      | Пол: Женский                          |
| Дата регистрации:                      | 05.05.2021               |                                       |
| Дата/время последнего изменен          | ния: 06.05.2021 12:33:26 |                                       |
| Автор последнего изменения:            | Админ Админ              |                                       |
|                                        | Show much                | 🔀 Экспорт в Pdf 🛛 🗟 Экспорт в Word    |
| 🖪 Заявление 🛛 🞓 Портфолио              | 🕒 Файлы 🛛 🐴 Экспертиза   | 🟠 Заключение АК 😥 Примечание          |

#### Дата АК назначена

|                                                                             | ОБЩАЯ ИНФОРМАЦИЯ ————         | ————————————————————————————————————— |
|-----------------------------------------------------------------------------|-------------------------------|---------------------------------------|
| lата подачи заявления:                                                      | 17.08.2021                    | Фамилия: Бугрова                      |
| Статус:                                                                     | Экспертиза передана в АК      | Имя: Наталья                          |
| юмер:                                                                       | 10202                         | Отчество: Васильевна                  |
| егистрационный номер:                                                       | 56                            | Пол: Женский                          |
| ата регистрации: 06.10.2021                                                 |                               |                                       |
| lата/время последнего измене                                                | ения: 06.10.2021 11:52:54     |                                       |
| втор последнего изменения:                                                  | Мостова Ольга Николаевна      |                                       |
| Заявление Портфолис<br>Дата заседания АК: 11.10.20<br>Место заседания АК: - | 📫 Файлы 🏠 Экспертиза 🏠 Заключ | ние АК 💬 Примечание                   |
| Решение комиссии:                                                           |                               |                                       |
| Примечание:                                                                 |                               |                                       |
|                                                                             |                               |                                       |

#### Заявление передано в аттестационную комиссию

| 🟹 Аттес                                                               | тация педа              | агогиче                              | ских кадро                         | )B            |                                               |                              |
|-----------------------------------------------------------------------|-------------------------|--------------------------------------|------------------------------------|---------------|-----------------------------------------------|------------------------------|
| ÷                                                                     |                         |                                      |                                    |               |                                               |                              |
| Редактирова                                                           | ние данных недостуг     | пно                                  |                                    |               |                                               |                              |
|                                                                       | 0                       | БЩАЯ ИНФ                             | ОРМАЦИЯ —                          |               |                                               | — ПЕДАГОГИЧЕСКИЙ РАБОТНИК —— |
| Дата подачи заявления:<br>Статус:<br>Номер:<br>Регистрационный номер: |                         | 17.08.202<br>Эксперти<br>10202<br>56 | 21<br>іза передана в АК            | $\bigvee$     | Фамилия:<br>Имя:<br>Отчество:<br>Пол: Женский |                              |
| Дата регистрации:                                                     |                         | 06.10.202                            | 21                                 |               |                                               |                              |
| Дата/время пос                                                        | леднего изменен         | ия: 06.10.202                        | 21 11:52:54                        |               |                                               |                              |
| Автор последне                                                        | го изменения:           | Мостова                              | Ольга Николаевн                    | a             |                                               | 👌 Экспорт в Рс               |
| Заявление                                                             | Гортфолио               | 🛄 Файлы                              | <b>О</b> Экспертиза                | Заключение АК | 💬 Примечание                                  |                              |
| Руководитель<br>Экспертное за                                         | эГ: Богда<br>аключение: | нова Алексан<br>Экспертное з         | ндра Александров<br>аключение.docx | на            | <b>⊳</b>                                      |                              |

#### Помощь

- <u>https://learn.lenreg.ru/s/ez5nGwqipSjjwZF</u> материалы по аттестации
- <u>supp.solo@gmail.com</u> адрес эл. почты для вопросов